# Acer ePower Management

Acer ePower Management is een hulpprogramma dat u een eenvoudig, betrouwbaar en veilig middel biedt om een stroomschema te selecteren dat uw behoeften voor een langere levensduur van de batterij en een krachtig processorvermogen in evenwicht brengt.

# Acer ePower Management gebruiken

Acer ePower Management starten:

- Klik op het pictogram van Acer ePower Management in de werkbalk
   Empowering Technology op het bureaublad.
- Ga via het menu Start naar (Alle) programma's> Empowering Technology > Acer ePower Management.

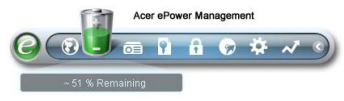

Hiermee wordt de hoofdpagina van Acer ePower Management geopend.

| Profile:           |      |       | Word Processing |            |       |
|--------------------|------|-------|-----------------|------------|-------|
|                    |      |       |                 |            |       |
| CPU Speed          |      |       | -0              | - High     |       |
| LCD Brightness     |      |       | (               | 100%       |       |
| Furn Off Monitor   |      | -0-   |                 | - 3 Mins   |       |
| Turn Off Hard Disk |      | -0-   |                 | - 5 Mins   |       |
| System Standby     |      | _     | (               | Never      |       |
| System Hibernatio  | n    |       |                 | Never      |       |
| Hardware           |      |       |                 |            |       |
| 🗸 Wireless LAN     | 💿 On | O Off | 🔲 CardBus       | 💿 On       | O Off |
| 몲 Wired LAN        | 💿 On | O Off | FireWire        | 1394) 💿 On | O off |
| Bluetooth          | O On | • Off |                 |            |       |

# Hoofdpagina Acer ePower Management

Op de hoofdpagina van Acer ePower Management kunt u het stroomschema selecteren dat het best voldoet aan uw behoeften of kunt u uw eigen stroomschema's definiëren. Indien nodig, kunt u ook het huidige stroomschema tijdelijk aanpassen.

U kunt de volgende instellingen aanpassen:

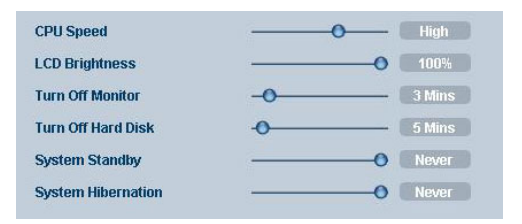

- CPU Speed (CPU-snelheid) wanneer u een lagere snelheid selecteert, wordt de levensduur van de batterij verlengd.
- LCD Brightness (LCD-helderheid) een lagere helderheid zal de levensduur van de batterij verlengen.
- Turn Off Monitor (Monitor uitschakelen) selecteer de duur tot het LCDscherm wordt uitgeschakeld.
- Turn Off Hard Disk (Harde schijf uitschakelen) selecteer de duur tot de harde schijf wordt uitgeschakeld.
- System Standby (stand-by systeem) definieert hoe lang het systeem inactief blijft voordat het naar de stand-bymodus schakelt.
- System Hibernation (slaapstand systeem) definieert hoe lang het systeem inactief blijft voordat het naar de slaapstand schakelt.

U kunt de levensduur van de batterij ook verlengen door de voeding van de volgende apparaten uit te schakelen als u ze niet moet gebruiken.

| Hardware       |                      |                         |                 |                        |       |
|----------------|----------------------|-------------------------|-----------------|------------------------|-------|
| 🔉 Wireless LAN | 💿 On                 | O Off                   | 🔲 CardBus       | <ol> <li>On</li> </ol> | O Off |
| 몲 Wired LAN    | <ul><li>On</li></ul> | O Off                   | FireWire (1394) | <ul><li>On</li></ul>   | O off |
| Bluetooth      | O On                 | <ul> <li>Off</li> </ul> |                 |                        |       |

- Draadloos LAN
- Bekabeld LAN
- Bluetooth
- Cardbus (Sleuf pc-kaart)
- FireWire (IEEE 1394)

#### Huidige batterijstatus

Onder de lijst met profielen, bovenaan op de pagina, ziet u de resterende levensduur van de batterij. Klik op het informatiepictogram aan de rechterzijde om de geschatte levensduur van de batterij in de slaapstand en de standbymodus weer te geven.

| Profile:                | Word Processing  | • |
|-------------------------|------------------|---|
| Remaining Battery Life: | ~ 1 Hour 36 Mins | 0 |

# Een nieuw stroomprofiel definiëren

Een nieuw stroomprofiel definiëren:

Stap 1: Wijzig de stroominstellingen volgens uw voorkeur op de hoofdpagina.

Stap 2: Klik op "Save as..." (Opslaan als).

Stap 3: Voer een beschrijvende naam in voor het profiel.

**Stap 4**: Selecteer of het nieuwe profiel moet worden gebruikt in de adapter- of batterijmodus.

Stap 5: Klik op "OK".

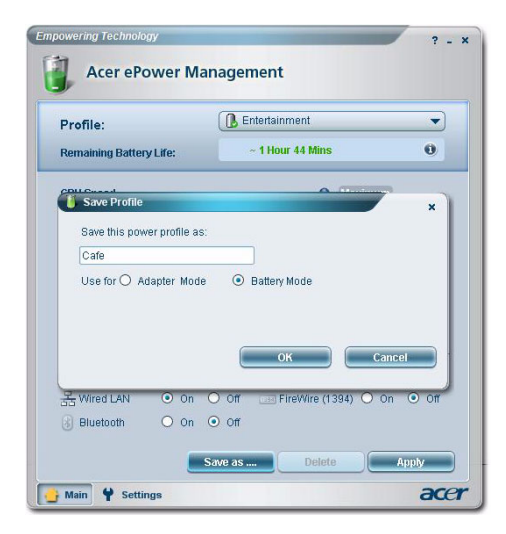

| Profile:                    | Entertainment                                         |
|-----------------------------|-------------------------------------------------------|
| Remaining Battery Life:     | Maximum Performance                                   |
| CPU Speed<br>LCD Brightness | Presentation     Word Processing     Max Battery Life |
| Turn Off Monitor            | Cafe                                                  |
| Turn Off Hard Disk          | -0 5 Mins                                             |

Het nieuwe profiel wordt weergegeven in de profielenlijst op de hoofdpagina.

Selecteer het nieuwe profiel en klik op Apply (Toepassen) om het te activeren.

# Pictogram systeemvak

Wanneer u in het systeemvak met de rechtermuisknop klikt op het pictogram van Acer ePower Management, kunt u de systeemonderdelen in- of uitschakelen om stroom te besparen, de CPU-snelheid en de helderheid van de monitor aanpassen en schakelen tussen stroomprofielen.

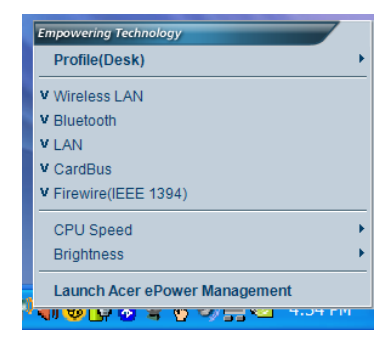

### Geavanceerde instellingen

Klik in de linkerbenedenhoek van de hoofdpagina op **"Settings" (Instellingen)** om te schakelen naar de pagina Settings (Instellingen). Hier kunt u de verschillende acties selecteren die uw computer zal uitvoeren.

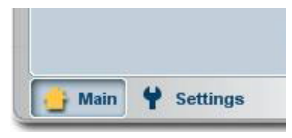

#### Alarm

Selecteer dit tabblad om te definiëren hoe en wanneer u wordt gewaarschuwd wanneer het laadvermogen van de batterij laag is. U kunt kiezen op welk niveau u zult worden gewaarschuwd en definiëren welke actie (als die er is) de computer moet uitvoeren.

| Alarm            | Load Defaults       | Power Button | Password  |
|------------------|---------------------|--------------|-----------|
| Enable Ac        | tion for Low Batt   | ery          |           |
| Action for Lov   | v Battery           |              |           |
| Alarm Level      | -0-                 | (1)          | 0%        |
| Notification Me  | ethod Mess          | sage 🔷       |           |
| Action after Ala | arm No A            | ction 👻      |           |
| Run Program      | Disa                | ble 👻        | Configure |
| Enable Ac        | tion for Critical B | attery       |           |
| Action for Crit  | ical Battery        |              |           |
| Alarm Level      | 0-                  |              | %         |
| Notification Me  | ethod Mess          | sage 👻       |           |
| Action after Ala | arm Hibe            | rnate 👻      |           |
|                  | Dies                | hle 💌        | Configuro |

U kunt ook een alarm voor een kritiek batterijniveau definiëren en bepalen of uw systeem moet schakelen naar Standby of Hibernation (slaapstand).

#### Load Defaults (Standaardwaarden laden)

Op dit tabblad kunt u Acer ePower Management opnieuw instellen naar zijn standaardstatus.

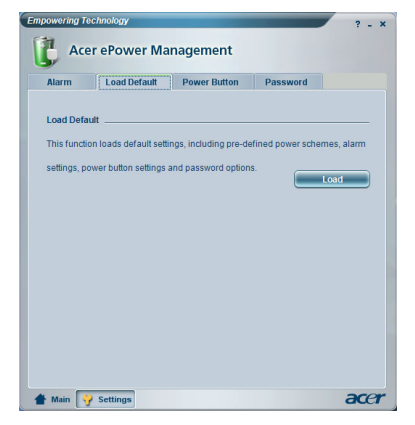

#### Voedingsknop

Gebruik deze functie om te definiëren hoe uw notebook zal reageren op:

- het sluiten van het deksel schakelen naar de modus Standby of Hibernation (Slaapstand), of geen actie ondernemen.
- het indrukken van de voedingsknop uitschakelen, schakelen naar de modus Standby of Hibernation (slaapstand), geen actie ondernemen, of u vragen wat er moet gebeuren.
- het indrukken van de slaapknop uitschakelen, schakelen naar de modus Standby of Hibernation (slaapstand), geen actie ondernemen, of u vragen wat er moet gebeuren.

| Alarm       | Load Default        | Power Button | Password |  |
|-------------|---------------------|--------------|----------|--|
| Power But   | tton                |              |          |  |
| When I clos | se the lid          | No Action    | -        |  |
| When I pre  | ss the power button | Stand By     | -        |  |
| When I pre  | ss the sleep button | Ask Me       | -        |  |
|             |                     |              |          |  |
|             |                     |              |          |  |
|             |                     |              |          |  |
|             |                     |              |          |  |
|             |                     |              |          |  |
|             |                     |              |          |  |

#### Wachtwoord

U kunt een wachtwoord instellen dat wordt vereist wanneer u uit de modus Standby of Hibernation (slaapstand) komt, om uw computer tegen onbevoegde toegang te beschermen.

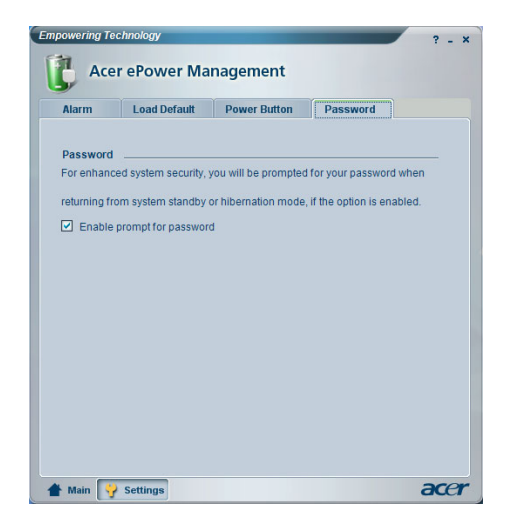